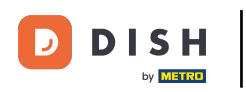

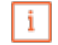

Willkommen im DISH POS Dashboard. In diesem Tutorial zeigen wir dir, wie du eine neue Währung anlegst.

|              |   | Dashboard                                                                                                    |               |                                                                                                    |                                                                                                    |                                                                                                    |  |
|--------------|---|----------------------------------------------------------------------------------------------------|---------------|----------------------------------------------------------------------------------------------------|----------------------------------------------------------------------------------------------------|----------------------------------------------------------------------------------------------------|--|
| Dashboard    |   |                                                                                                    |               |                                                                                                    |                                                                                                    |                                                                                                    |  |
| Artikel      | ~ | Heutige Umsatzdaten                                                                                                    |               |                                                                                                    |                                                                                                    |                                                                                                    |  |
| Finanzen     | ~ | Umsatz                                                                                                    | Transaktionen | Durchschnittliche                                                                                                    | Ausgaben C                                                                                                    | Offene Bestellungen                                                                                                    |  |
| Allgemein    | ~ | € 35,50                                                                                                    | 1             | € 35,5                                                                                                    | 50                                                                                                    | € 94,65                                                                                                    |  |
|              |   |                                                                                                    |               |                                                                                                    |                                                                                                    | Summe                                                                                                    |  |
| Bezahlen     | ~ |                                                                                                    |               |                                                                                                    |                                                                                                    | 6                                                                                                    |  |
|              |   |                                                                                                    |               |                                                                                                    |                                                                                                    | Letzte Aktualisierung:                                                                                                    |  |
| Self-service | ~ |                                                                                                    |               |                                                                                                    |                                                                                                    | heute um 12:16 Uhr                                                                                                    |  |
| Self-service | * |                                                                                                    |               |                                                                                                    |                                                                                                    | heute um 12:16 Uhr                                                                                                    |  |
| Self-service | ~ | Umsatzdetails                                                                                                    |               |                                                                                                    |                                                                                                    | heute um 12:16 Uhr                                                                                                    |  |
| Self-service | ~ | Umsatzdetails<br>— Diese Woche — Vorherige Woche                                                                                        |               |                                                                                                    |                                                                                                    | heute um 12:16 Uhr                                                                                                    |  |
| Self-service | ~ | Umsatzdetails<br>— Diese Woche — Vorherige Woche<br>(200<br>(180                                                                        |               | UMSATZ BIS HEUTE<br>DIESE WOCHE                                                                                                    | UMSATZ BIS HEUTE<br>VORHERIGE WOCHE                                                                                                    | UMSATZ GESAMT<br>VORHERIGE WOCHE                                                                                                    |  |
| Self-service | ~ | Umsatzdetails<br>— Diese Woche — Vorherige Woche<br>6200<br>6180<br>6160                                                                |               | umsatz bis heute<br>diese woche<br>€ 0,00                                                                                                    | UMSATZ BIS HEUTE<br>VORHERIGE WOCHE<br>€ 0,00                                                                                                    | UMSATZ GESAMT<br>VORHERIGE WOCHE<br>€ 185,35                                                                                                    |  |
| Self-service | Ť | Umsatzdetails<br>Diese Woche Vorherige Woche<br>E200<br>E180<br>E160<br>E140                                                            |               | UMSATZ BIS HEUTE<br>DIESE WOCHE<br>€ 0,00<br>DURCHSCHNITTLICHE                                                                                                  | UMSATZ BIS HEUTE<br>VORHERIGE WOCHE<br>€ 0,00                                                                                                    | UMSATZ GESAMT<br>VORHERIGE WOCHE<br>€ 185,35                                                                                                    |  |
| Self-service | v | Umsatzdetails<br>— Diese Woche — Vorherige Woche<br>E200<br>E180<br>E160<br>E140<br>E140<br>E140<br>E140<br>E100                        |               | UMSATZ BIS HEUTE<br>DIESE WOCHE<br><b>€ 0,00</b><br>DURCHSCHNITTLICHE<br>AUSGABEN BIS HEUTE<br>DISSE WOCHE                                                      | UMSATZ BIS HEUTE<br>VORHERIGE WOCHE<br>€ 0,00<br>DURCHSCHNITTLICHE<br>AUSGABEN BIS HEUTE<br>VORHERIGE WOCHE                                                                 | UMSATZ GESAMT<br>VORHERIGE WOCHE<br>€ 185,35<br>DURCHSCHNITTLICHE<br>AUSGABEN<br>VORHERIGE WOCHE                                                      |  |
| Self-service | v | Umsatzdetails<br>— Diese Woche — Vorherige Woche<br>€200<br>€180<br>€160<br>€140<br>€120<br>€100<br>€80                                 |               | UMSATZ BIS HEUTE<br>DIESE WOCHE<br>€ 0,00<br>DURCHSCHNITTLICHE<br>AUSGABEN BIS HEUTE<br>DIESE WOCHE<br>€ 0.00                                                   | UMSATZ BIS HEUTE<br>VORHERIGE WOCHE<br>€ 0,00<br>DURCHSCHNITTLICHE<br>AUSGABEN BIS HEUTE<br>VORHERIGE WOCHE<br>€ 0.00                                                       | umsatz gesamt<br>vorherige woche<br>€ 185,35<br>DURCHSCHNITTLICHE<br>AUSGABEN<br>vorherige woche<br>€ 46,34                                           |  |
| Self-service | v | Umsatzdetails<br>Diese Woche Vorherige Woche<br>E200<br>E180<br>E160<br>E140<br>E120<br>E100<br>E100<br>E80<br>E60                      |               | UMSATZ BIS HEUTE<br>DIESE WOCHE<br>€ 0,00<br>DURCHSCHNITTLICHE<br>AUSGABEN BIS HEUTE<br>DIESE WOCHE<br>€ 0,00<br>TRANSAKTIONSANZAHL BIS                         | UMSATZ BIS HEUTE<br>VORHERIGE WOCHE<br>€ 0,00<br>DURCHSCHNITTLICHE<br>AUSGABEN BIS HEUTE<br>VORHERIGE WOCHE<br>€ 0,00<br>TRANSAKTIONSANZAHL BIS                             | UMSATZ GESAMT<br>VORHERIGE WOCHE<br>€ 185,35<br>DURCHSCHNITTLICHE<br>AUSGABEN<br>VORHERIGE WOCHE<br>€ 46,34<br>TRANSAKTIONEN GESA                     |  |
| Self-service | v | Umsatzdetails<br>Diese Woche Vorherige Woche<br>6200<br>6180<br>6160<br>6140<br>6140<br>6120<br>6100<br>680<br>660<br>660<br>640<br>620 |               | UMSATZ BIS HEUTE<br>DIESE WOCHE<br>€ 0,00<br>DURCHSCHNITTLICHE<br>AUSGABEN BIS HEUTE<br>DIESE WOCHE<br>€ 0,00<br>TRANSAKTIONSANZAHL BIS<br>HEUTE<br>DIESE WOCHE | UMSATZ BIS HEUTE<br>VORHERIGE WOCHE<br>€ 0,00<br>DURCHSCHNITTLICHE<br>AUSGABEN BIS HEUTE<br>VORHERIGE WOCHE<br>€ 0,00<br>TRANSAKTIONSANZAHL BIS<br>HEUTE<br>VORHERIGE WOCHE | LUMSATZ GESAMT<br>VORHERIGE WOCHE<br>€ 185,35<br>DURCHSCHNITTLICHE<br>AUSGABEN<br>VORHERIGE WOCHE<br>€ 46,34<br>TRANSAKTIONEN GESA<br>VORHERIGE WOCHE |  |

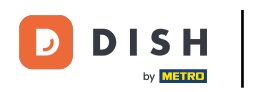

## 2uerst klickst du auf das Seitenmenü Allgemein.

| D I S H POS v2.65.7 |   | (V) Demo DE 🔅                                    |                              | 😚 DISH POS-Tutor                                       | rials O                                                    | dish_de_video@hd.digital $$                      |  |
|---------------------|---|--------------------------------------------------|------------------------------|--------------------------------------------------------|------------------------------------------------------------|--------------------------------------------------|--|
| « Menü minimieren   |   | Dashboard                                        |                              |                                                        |                                                            |                                                  |  |
| 🕅 Artikel           | ~ | Heutige Umsatzdaten                              |                              |                                                        |                                                            |                                                  |  |
| -√ Finanzen         | ~ | Umsatz                                           | Transaktionen                | Durchschnittliche A                                    | usgaben Of                                                 | fene Bestellungen                                |  |
| င္လ်ံး Allgemein    | ~ | € 35,50                                          | 1                            | € 35,5                                                 | 0                                                          | € 94,65                                          |  |
| 😑 Bezahlen          | ~ |                                                  |                              |                                                        |                                                            | Summe<br>6                                       |  |
| 는 Self-service      | ~ |                                                  |                              |                                                        |                                                            | Letzte Aktualisierung:<br>heute um 12:16 Uhr     |  |
|                     |   | Umsatzdetails<br>— Diese Woche — Vorherige Woche |                              |                                                        |                                                            |                                                  |  |
|                     |   | €200                                             |                              | UMSATZ BIS HEUTE<br>DIESE WOCHE                        | UMSATZ BIS HEUTE<br>VORHERIGE WOCHE                        | UMSATZ GESAMT<br>VORHERIGE WOCHE                 |  |
|                     |   | €160                                             |                              | € 0,00                                                 | € 0,00                                                     | € 185,35                                         |  |
|                     |   | €140<br>€120<br>€100                             |                              | DURCHSCHNITTLICHE<br>AUSGABEN BIS HEUTE<br>DIESE WOCHE | DURCHSCHNITTLICHE<br>AUSGABEN BIS HEUTE<br>VORHERIGE WOCHE | DURCHSCHNITTLICHE<br>AUSGABEN<br>VORHERIGE WOCHE |  |
|                     |   | €80                                              |                              | € 0,00                                                 | € 0,00                                                     | € 46,34                                          |  |
|                     |   | €60<br>€40<br>€20                                |                              | TRANSAKTIONSANZAHL BIS<br>HEUTE<br>DIESE WOCHE         | TRANSAKTIONSANZAHL BIS<br>HEUTE<br>VORHERIGE WOCHE         | TRANSAKTIONEN GESAMT<br>VORHERIGE WOCHE          |  |
|                     |   | €0 Montag Dianstag Mittuach Danag                | ataa Eroitaa Comataa Conntaa | 0                                                      | 0                                                          | 7                                                |  |
|                     |   | wontag bienstag wittwoch Donner                  | suay rreitag zamstag sonntag |                                                        |                                                            |                                                  |  |

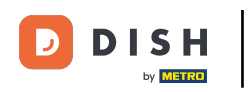

## Danach klickst du auf das Untermenü Währung.

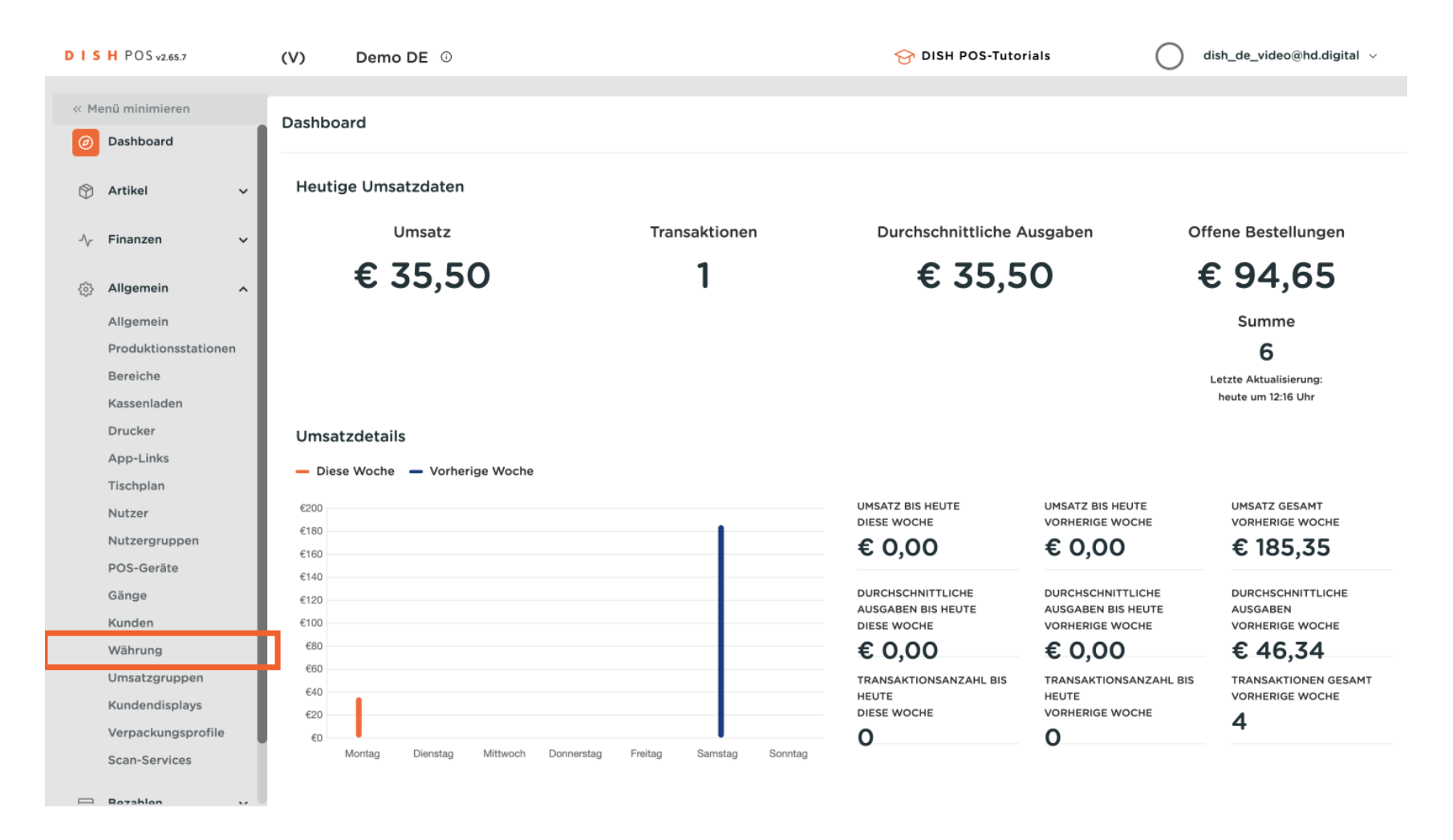

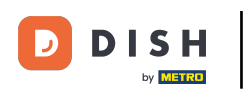

Du bist nun in der Übersicht deiner Währungen. Um eine neue Währung hinzuzufügen, klicke auf + Währung hinzufügen.

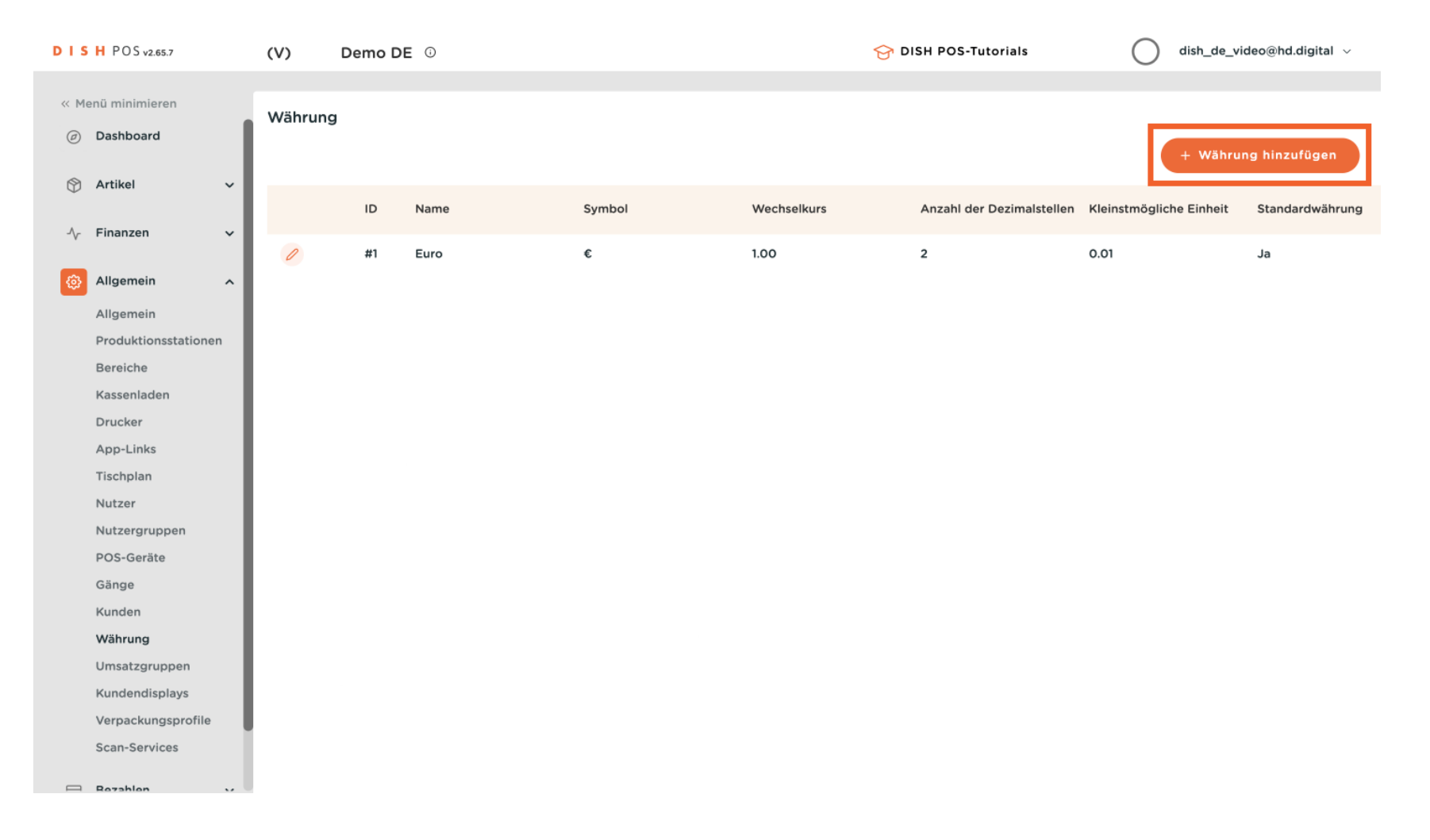

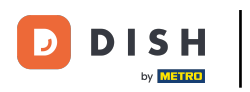

Ein neues Fenster öffnet sich, in dem du alle Einstellung für deine neue Währung einrichtest.

| DIS | H POS v2.65.7                     | (V)     | Demo D | E 0  |        | Währung hinzufügen | Währung                   | SCHLIESSEN 🛞 |
|-----|-----------------------------------|---------|--------|------|--------|--------------------|---------------------------|--------------|
| « M | enü minimieren                    | Währung |        |      |        | 🛞 Währung          | ID                        | Name*        |
|     | Dashboard                         |         |        |      |        |                    | Code / Beschreib          | ung          |
| ٢   | Artikel 🗸                         |         | ID     | Name | Symbol |                    | Währungssymbol*           |              |
| ~~  | Finanzen 🗸                        |         | #1     | Euro | c      |                    | Code*                     |              |
|     | Allgemein                         |         |        |      | ·      |                    | Wechselkurs®              |              |
|     | Allgemein<br>Produktionsstationen |         |        |      |        |                    | Anzahl<br>Dezimalstellen* |              |
|     | Bereiche                          |         |        |      |        |                    | Kleinstmögliche           |              |
|     | Kassenladen                       |         |        |      |        |                    | Einheit*                  |              |
|     | Drucker                           |         |        |      |        |                    |                           |              |
|     | App-Links                         |         |        |      |        |                    | Identifikation            |              |
|     | Tischplan                         |         |        |      |        |                    | Ihre Referenz             |              |
|     | Nutzer                            |         |        |      |        |                    |                           |              |
|     | Nutzergruppen                     |         |        |      |        |                    | ID                        |              |
|     | POS-Geräte                        |         |        |      |        |                    |                           |              |
|     | Gänge                             |         |        |      |        |                    |                           |              |
|     | Kunden                            |         |        |      |        |                    |                           |              |
|     | Währung                           |         |        |      |        |                    |                           |              |
|     | Umsatzgruppen                     |         |        |      |        |                    |                           |              |
|     | Kundendisplays                    |         |        |      |        |                    |                           |              |
|     | Verpackungsprofile                |         |        |      |        |                    |                           |              |
|     | Scan-Services                     |         |        |      |        |                    |                           | Speichern    |

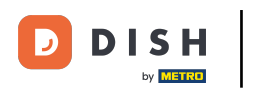

2uerst gib deiner Währung einen Namen. Klicke in das entsprechende Textfeld.

| DISH POS v2.65.7                  | (V)    | Demo D | E 😳  |         | Währung hinzufügen | Währung                               | SCHLIESSEN 🛞 |  |
|-----------------------------------|--------|--------|------|---------|--------------------|---------------------------------------|--------------|--|
| « Menü minimieren                 | Währun | g      |      |         | () Währung         | ID                                    | Name*        |  |
| ⑦ Dashboard                       |        |        |      |         |                    | Code / Beschreibung                   |              |  |
| 🕎 Artikel 🗸 🗸                     |        | 10     | Name | Combol. |                    | Währungssymbol*                       |              |  |
| -√- Finanzen 🗸 🗸                  |        | U      | Name | Symbol  |                    | Codet                                 |              |  |
|                                   | Ø      | #1     | Euro | ¢       |                    | Code                                  |              |  |
| ېږې Allgemein                     |        |        |      |         |                    | Wechselkurs*                          |              |  |
| Allgemein<br>Produktionsstationen |        |        |      |         |                    | Anzahl<br>Dezimalstellen <sup>*</sup> |              |  |
| Bereiche                          |        |        |      |         |                    | Kleinstmägliche                       |              |  |
| Kassenladen                       |        |        |      |         |                    | Einheit*                              |              |  |
| Drucker                           |        |        |      |         |                    |                                       |              |  |
| App-Links                         |        |        |      |         |                    | Identifikation                        |              |  |
| Tischplan                         |        |        |      |         |                    | Ihre Referenz                         |              |  |
| Nutzer                            |        |        |      |         |                    | 15                                    |              |  |
| Nutzergruppen                     |        |        |      |         |                    | 1D                                    |              |  |
| POS-Geräte                        |        |        |      |         |                    |                                       |              |  |
| Gänge                             |        |        |      |         |                    |                                       |              |  |
| Kunden                            |        |        |      |         |                    |                                       |              |  |
| Währung                           |        |        |      |         |                    |                                       |              |  |
| Umsatzgruppen                     |        |        |      |         |                    |                                       |              |  |
| Kundendisplays                    |        |        |      |         |                    |                                       |              |  |
| Verpackungsprofile                |        |        |      |         |                    |                                       |              |  |
| Scan-Services                     |        |        |      |         |                    |                                       | Speichern    |  |
| Rezahlen                          |        |        |      |         |                    |                                       |              |  |

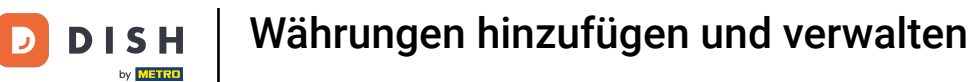

• Nun lege das passende Währungssymbol fest. Klicke dazu in das Textfeld neben Währungssymbol.

| DISH POS v2.65.7              |         | (V)     | Demo D | E O  |        | Währung hinzufügen | Währung                   |       | SCHLIESSEN 🛞     |  |
|-------------------------------|---------|---------|--------|------|--------|--------------------|---------------------------|-------|------------------|--|
| « Menü minimieren             |         | Währung | 9      |      |        | 🛞 Währung          | ID                        | Name* | Britisches Pfund |  |
| <ul> <li>Dashboard</li> </ul> |         |         |        |      |        |                    | Code / Beschreib          | ung   |                  |  |
| 💮 Artikel                     | ř       |         | ID     | Name | Symbol |                    | Währungssymbol⁼           |       |                  |  |
| $- \sqrt{\Gamma}$ Finanzen    | ~       |         | #1     | Euro | ¢      |                    | Code*                     |       |                  |  |
| ô Allgemein                   | ^       |         |        |      |        |                    | Wechselkurs*              |       |                  |  |
| Allgemein<br>Produktionsst    | ationen |         |        |      |        |                    | Anzahl<br>Dezimalstellen® |       |                  |  |
| Bereiche                      |         |         |        |      |        |                    | Kleinstmögliche           |       |                  |  |
| Drucker                       |         |         |        |      |        |                    | Einneit                   |       |                  |  |
| App-Links                     |         |         |        |      |        |                    | Identifikation            |       |                  |  |
| Tischplan                     |         |         |        |      |        |                    | Ihre Referenz             |       |                  |  |
| Nutzer                        | n       |         |        |      |        |                    | ID                        |       |                  |  |
| POS-Geräte                    |         |         |        |      |        |                    |                           |       |                  |  |
| Gänge                         |         |         |        |      |        |                    |                           |       |                  |  |
| Kunden                        |         |         |        |      |        |                    |                           |       |                  |  |
| Währung                       |         |         |        |      |        |                    |                           |       |                  |  |
| Umsatzgrupp                   | en      |         |        |      |        |                    |                           |       |                  |  |
| Kundendispla                  | ys      |         |        |      |        |                    |                           |       |                  |  |
| Verpackungsp                  | orofile |         |        |      |        |                    |                           |       |                  |  |
| Scan-Services                 |         |         |        |      |        |                    |                           |       | Speichern        |  |

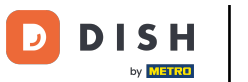

Als nächstes, hinterlege das Währungskurzzeichen. Klicke in das Textfeld neben Code.

| DISH POS v2.65.7                  | (V)    | Demo DE | ĒŪ   |        | Währung hinzufügen | Währung                   | SCHLIESSEN             | × |
|-----------------------------------|--------|---------|------|--------|--------------------|---------------------------|------------------------|---|
| « Menü minimieren                 | Währun | g       |      |        | 🛞 Währung          | ID                        | Name* Britisches Pfund |   |
| <ul> <li>Dashboard</li> </ul>     |        |         |      |        |                    | Code / Beschreib          | ung                    |   |
| 🕅 Artikel 💉                       |        | ID      | Name | Symbol |                    | Währungssymbol®           | £                      |   |
| -\ <sub>√</sub> Finanzen N        |        | #1      | Euro | ¢      |                    | Code*                     |                        |   |
| ති Allgemein                      | ·      |         |      |        |                    | Wechselkurs*              |                        |   |
| Allgemein<br>Produktionsstationen |        |         |      |        |                    | Anzahl<br>Dezimalstellen® |                        |   |
| Bereiche                          |        |         |      |        |                    | Kleinstmögliche           |                        |   |
| Drucker                           |        |         |      |        |                    | Einneit                   |                        |   |
| App-Links                         |        |         |      |        |                    | Identifikation            |                        |   |
| Tischplan                         |        |         |      |        |                    | Ihre Referenz             |                        |   |
| Nutzer                            |        |         |      |        |                    | ID                        |                        |   |
| Nutzergruppen                     |        |         |      |        |                    |                           |                        |   |
| POS-Gerate<br>Gângo               |        |         |      |        |                    |                           |                        |   |
| Kunden                            |        |         |      |        |                    |                           |                        |   |
| Währung                           |        |         |      |        |                    |                           |                        |   |
| Umsatzgruppen                     |        |         |      |        |                    |                           |                        |   |
| Kundendisplays                    |        |         |      |        |                    |                           |                        |   |
| Verpackungsprofile                |        |         |      |        |                    |                           |                        |   |
| Scan-Services                     |        |         |      |        |                    |                           | Speichern              | ) |

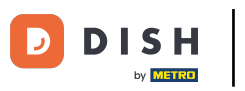

Füge den Wechselkurs hinzu, indem du in das entsprechende Textfeld klickst.

| DISH POS v2.65.7                  | (V)     | Demo D | <b>E</b> <sup>(3)</sup> |        | Währung hinzufügen | Währung                   |       | SCHLIESSEN       | $\otimes$ |
|-----------------------------------|---------|--------|-------------------------|--------|--------------------|---------------------------|-------|------------------|-----------|
| « Menü minimieren                 | Währung | 9      |                         |        | 🛞 Währung          | ID                        | Name* | Britisches Pfund |           |
| <ul> <li>Dashboard</li> </ul>     |         |        |                         |        |                    | Code / Beschreib          | ung   |                  |           |
| 💮 Artikel 🗸 🗸                     |         | ID     | Name                    | Symbol |                    | Währungssymbol*           | £     |                  |           |
| -\ <sub>∕</sub> Finanzen ✓        | 0       | #1     | Euro                    | ¢      |                    | Code*                     | GBP   |                  |           |
| Allgemein ^                       |         |        |                         |        |                    | Wechselkurs*              |       |                  |           |
| Allgemein<br>Produktionsstationen |         |        |                         |        |                    | Anzahl<br>Dezimalstellen* |       |                  |           |
| Bereiche                          |         |        |                         |        |                    | Kleinstmögliche           |       |                  |           |
| Drucker                           |         |        |                         |        |                    | Enner                     |       |                  |           |
| App-Links<br>Tischplan            |         |        |                         |        |                    | Identifikation            |       |                  |           |
| Nutzer                            |         |        |                         |        |                    | Ihre Referenz             |       |                  |           |
| Nutzergruppen<br>POS-Geräte       |         |        |                         |        |                    | טו                        |       |                  |           |
| Gänge                             |         |        |                         |        |                    |                           |       |                  |           |
| Kunden                            |         |        |                         |        |                    |                           |       |                  |           |
| Währung                           |         |        |                         |        |                    |                           |       |                  |           |
| Umsatzgruppen                     |         |        |                         |        |                    |                           |       |                  |           |
| Verpackungsprofile                |         |        |                         |        |                    |                           |       |                  |           |
| Scan-Services                     |         |        |                         |        |                    |                           |       | Speichern        |           |
| Rezahlen                          |         |        |                         |        |                    |                           |       | sperchern        |           |

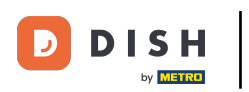

Lege die nun die Anzahl der Dezimalstellen fest. Klicke dazu in das Textfeld neben Anzahl Dezimalstellen.

| DISH POS v2.65.7                  | (V) Demo    | DE 0 |        | Währung hinzufügen | Währung                   | SCHLIESSEN 🛞           |
|-----------------------------------|-------------|------|--------|--------------------|---------------------------|------------------------|
| « Menü minimieren                 | Währung     |      |        | 🔅 Währung          | ID                        | Name* Britisches Pfund |
|                                   |             |      |        |                    | Code / Beschreib          | ung                    |
| 🖞 Artikel 🗸 🗸                     | ID          | Name | Symbol |                    | Währungssymbol*           | £                      |
| -√r Finanzen 🗸 🗸                  | <i>v</i> #1 | Euro | ¢      |                    | Code*                     | GBP                    |
| 🔅 Allgemein 🔺                     |             |      |        |                    | Wechselkurs*              | 1.16                   |
| Allgemein<br>Produktionsstationen |             |      |        |                    | Anzahl<br>Dezimalstellen® |                        |
| Bereiche                          |             |      |        |                    | Kleinstmögliche           |                        |
| Kassenladen<br>Drucker            |             |      |        |                    | Einheit®                  |                        |
| App-Links                         |             |      |        |                    | Identifikation            |                        |
| Tischplan                         |             |      |        |                    | Ihre Referenz             |                        |
| Nutzer                            |             |      |        |                    | ID                        |                        |
| POS-Geräte                        |             |      |        |                    |                           |                        |
| Gänge                             |             |      |        |                    |                           |                        |
| Kunden                            |             |      |        |                    |                           |                        |
| Umsatzgruppen                     |             |      |        |                    |                           |                        |
| Kundendisplays                    |             |      |        |                    |                           |                        |
| Verpackungsprofile                |             |      |        |                    |                           |                        |
| Scan-Services                     |             |      |        |                    |                           | Speichern              |
| Rozahlan                          |             |      |        |                    |                           |                        |

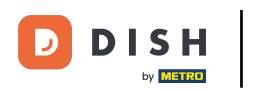

Zuletzt lege fest, was die kleinstmögliche Einheit der neuen Währung ist. Klicke dazu in das entsprechende Textfeld.

| DISH POS v2.65.7                  | (V)     | Demo D | <b>E</b> <sup>©</sup> |        | Währung hinzufügen | Währung                     | sc                   | HLIESSEN 🛞 |
|-----------------------------------|---------|--------|-----------------------|--------|--------------------|-----------------------------|----------------------|------------|
| « Menü minimieren                 | Währung |        |                       |        | 🔅 Währung          | ID                          | Name* Britisches Pfu | Ind        |
| <ul> <li>Dashboard</li> </ul>     |         |        |                       |        |                    | Code / Beschreibu           | ing                  |            |
| 🛞 Artikel 🗸 🗸                     |         | ID     | Name                  | Symbol |                    | Währungssymbol*             | £                    |            |
| -√ Finanzen 🗸 🗸                   | 0       | #1     | Euro                  | ¢      |                    | Code*                       | GBP                  |            |
|                                   |         |        |                       |        |                    | Wechselkurs*                | 1.16                 |            |
| Allgemein<br>Produktionsstationen |         |        |                       |        |                    | Anzahl<br>Dezimalstellen*   | 2                    |            |
| Bereiche                          |         |        |                       |        |                    | Kleinstmögliche<br>Finheit* |                      |            |
| Drucker                           |         |        |                       |        |                    | Identifikation              |                      |            |
| App-Links                         |         |        |                       |        |                    | Identifikation              |                      |            |
| Nutzer                            |         |        |                       |        |                    | Ihre Referenz               |                      |            |
| Nutzergruppen                     |         |        |                       |        |                    | ID                          |                      |            |
| POS-Geräte                        |         |        |                       |        |                    |                             |                      |            |
| Gänge                             |         |        |                       |        |                    |                             |                      |            |
| Kunden                            |         |        |                       |        |                    |                             |                      |            |
| Währung                           |         |        |                       |        |                    |                             |                      |            |
| Umsatzgruppen                     |         |        |                       |        |                    |                             |                      |            |
| Kundendisplays                    |         |        |                       |        |                    |                             |                      |            |
| Verpackungsprofile                |         |        |                       |        |                    |                             |                      |            |
| Bozablan                          |         |        |                       |        |                    |                             |                      | Speichern  |

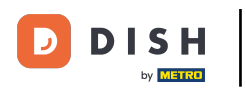

## Um deine neue Währung anzulegen, klicke auf Speichern.

| DISH POS v2.65.7                  | (V)      | Demo D | E 🛈  |        | Währung hinzufügen | Währung                   |       | SCHLIESSEN 🛞     |
|-----------------------------------|----------|--------|------|--------|--------------------|---------------------------|-------|------------------|
| « Menü minimieren                 | Währun   | a      |      |        | 🔯 Währung          | ID                        | Name* | Britisches Pfund |
| <ul> <li>Dashboard</li> </ul>     | , wantan | 9      |      |        |                    | Code / Beschreibu         | ung   |                  |
| 🕅 Artikel 🗸 🗸                     |          | ID     | Name | Symbol |                    | Währungssymbol*           | £     |                  |
| -√ Finanzen 🗸 🗸                   | 0        | #1     | Euro | ¢      |                    | Code <sup>*</sup>         | GBP   |                  |
| දිලි3 Allgemein 🔨                 |          |        |      |        |                    | Wechselkurs*              | 1.16  |                  |
| Allgemein<br>Produktionsstationen |          |        |      |        |                    | Anzahl<br>Dezimalstellen® | 2     |                  |
| Bereiche                          |          |        |      |        |                    | Kleinstmögliche           | 0.01  |                  |
| Drucker                           |          |        |      |        |                    | Identification            |       |                  |
| App-Links                         |          |        |      |        |                    | Identifikation            |       |                  |
| Nutzer                            |          |        |      |        |                    | Ihre Referenz             |       |                  |
| Nutzergruppen                     |          |        |      |        |                    | ID                        |       |                  |
| POS-Geräte                        |          |        |      |        |                    |                           |       |                  |
| Gänge                             |          |        |      |        |                    |                           |       |                  |
| Währung                           |          |        |      |        |                    |                           |       |                  |
| Umsatzgruppen                     |          |        |      |        |                    |                           |       |                  |
| Kundendisplays                    |          |        |      |        |                    |                           |       |                  |
| Verpackungsprofile                |          |        |      |        |                    |                           |       |                  |
| Scan-Services                     |          |        |      |        |                    |                           |       | Speichern        |
| Rozahlan V                        |          |        |      |        |                    |                           |       |                  |

 $\mathbf{D}$ 

by METRO

## Du hast das Tutorial abgeschlossen. Nun weißt du, wie man eine neue Währung anlegt.

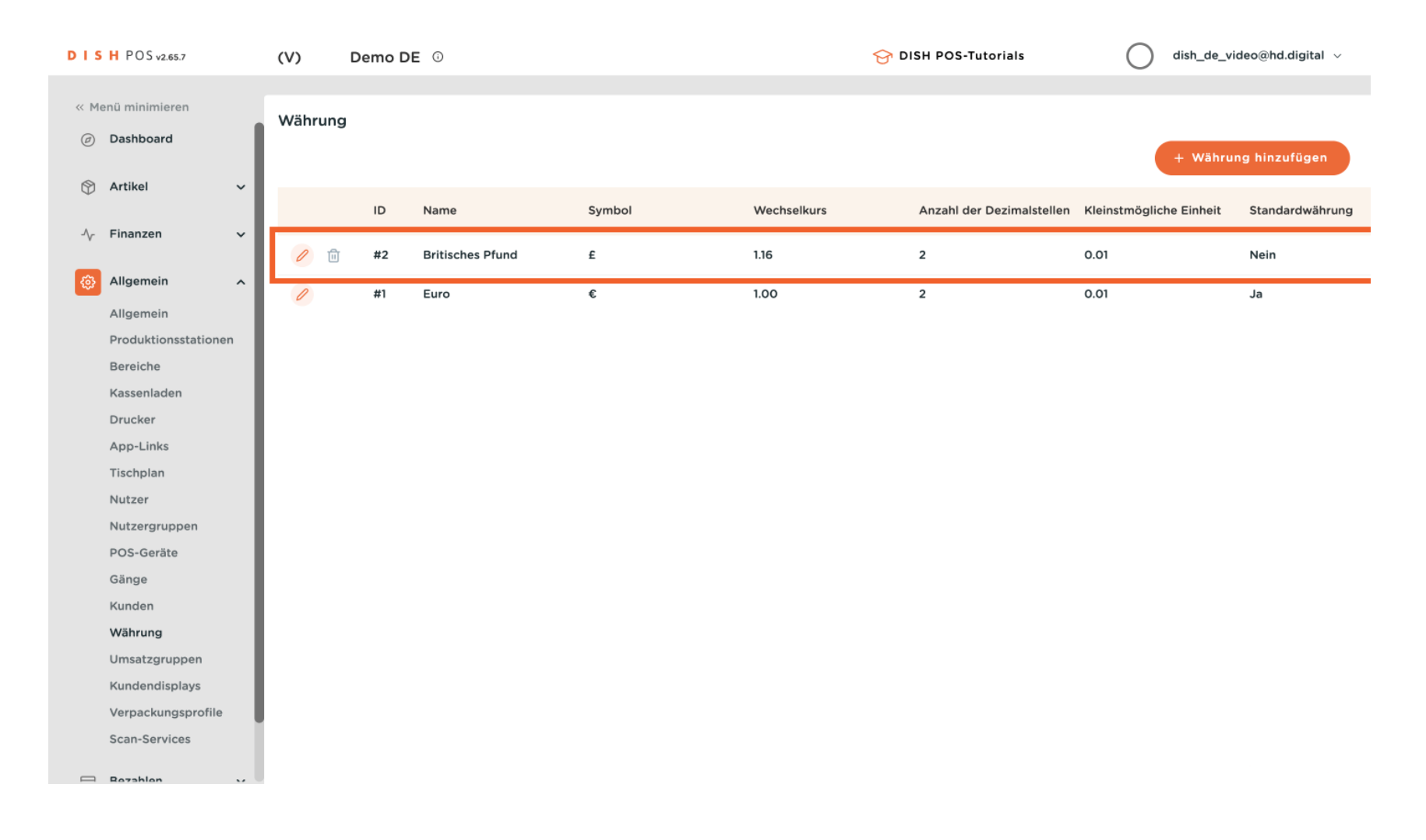

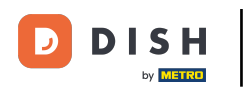

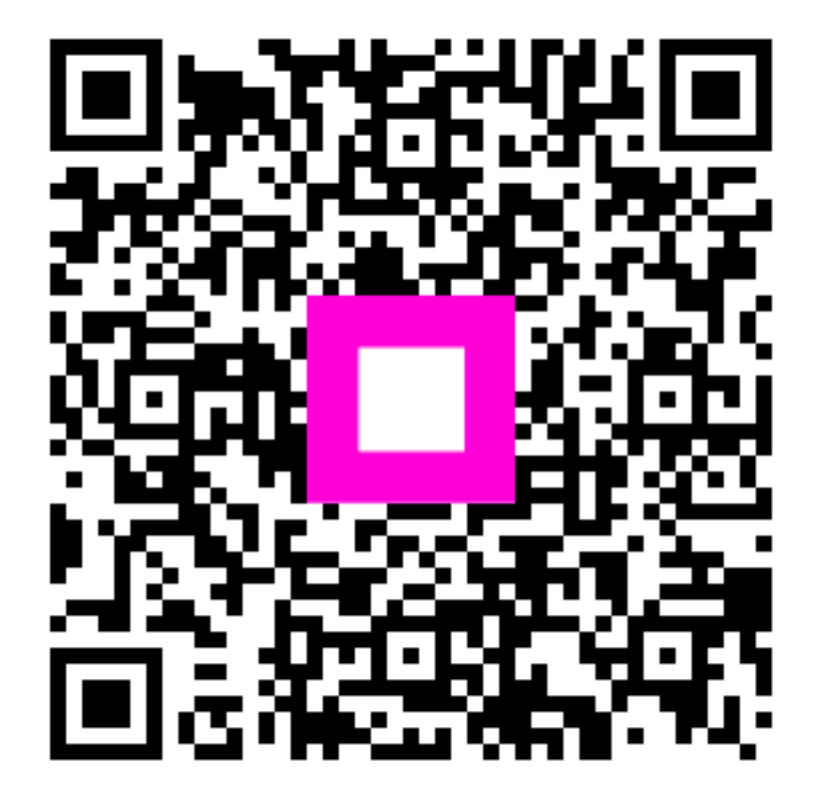

Scannen, um zum interaktiven Player zu gelangen